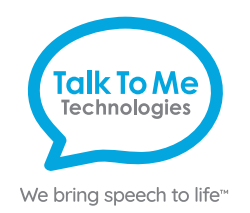

# wegowrite Quick Reference

## Predictable

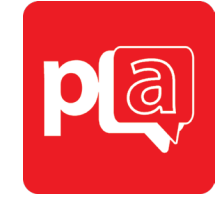

### Quick keys and customization buttons

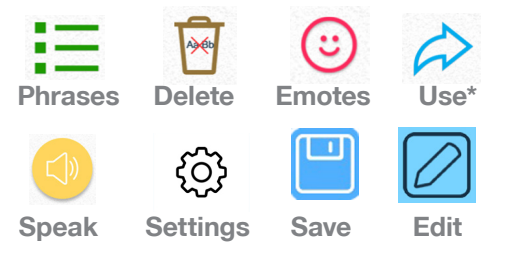

### Add a phrase category

- Select = Phrases > select Edit at bottom of page > swipe left to the last category page > tap Add category.
- 2. Type name of new phrase category at the blue cursor.
- Select No Image, or select one of the following to add an image: Take from camera > take photo using camera > Use Photo.
   Choose from gallery > tap to select image from gallery.

Choose from Predictable image library > tap to select symbol.

4. When finished, tap 🖺 Save at the top right of screen.

### Save a phrase

- Phrases > select desired category > select Add a new phrase... at the bottom of the list of saved phrases.
- 2. Select Text from left navigation menu.
- 3. On Text to speak line: type message to speak when phrase is selected.
- 4. On *Text to display* line: type text (label) to display in phrase bank.
- 5. When finished, tap 🖺 Save at the top right of screen.

### Quick-save a phrase from the homepage

- 1. Type phrase using keyboard on homepage > select 
  Use > select 
  Add
  from pop-up menu.
- 2. Select category to save new phrase > tap 🖺 Save at the top right of screen.

#### Edit a saved phrase

- 1. **E Phrases** > select desired category > select **& Edit** at bottom of page > tap phrase to edit > choose **Edit** from pop-up menu.
- 2. Follow steps 2-5 from Save a phrase to finish editing.

### Change pronunciation of a word

- 1. Select Settings > select Speech from left menu > select Speech Settings at the top right of the page > Custom Words > select Custom Pronunciation.
- 2. On Display text line: type word with correct spelling (i.e. fajita).
- 3. On Pronunciation text line: type word as you want pronounced (i.e. faheeta).
- 4. Press **Play** next to pronunciation to hear how word will sound.
- 5. When finished, tap 🖺 Save at the top right of screen.

### **Guided Access**

All dedicated devices come with Guided Access enabled.

- 1. Open *Guided Access* by quickly triple-clicking the Home button.
- 2. Enter passcode: default password is all 1s (1111 or 111111).
- 3. To continue *Guided Access*: press **Resume** (top right).
- 4. To turn off *Guided Access*: press **End** (top left).
- 5. *Lock Menu* (restrict use of specific buttons/categories): open *Guided Access* > use finger to draw a circle around buttons to restrict > **Resume**.

Note: If these instructions do not match your current vocabulary set, please contact Technical Support for assistance.

\*Some Use key functions are enabled for -PLUS models only. Contact us for details.

# Need help?

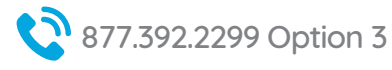

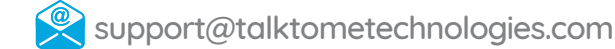

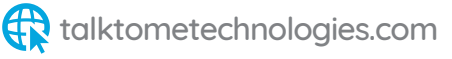

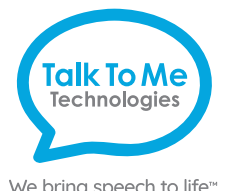

# Hardware, Buttons & Features

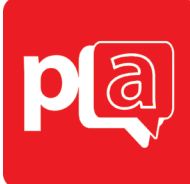

We bring speech to life™

### Power

Press and hold this button to turn the device on or off. Note: Press this button one time while the wego A is on to put it into "Sleep" mode. This feature will conserve battery life when the wego A is not in use.

### Volume

Press the volume toggle up or down to adjust volume levels.

### Home

Tap to return to the home screen.

### Lock screen

You can turn on Lock Screen to lock the screen orientation. Switch button to left to unlock and to right to lock screen orientation.

### **Quick Keys**

The wegowrite touchscreen and keyboard features several quick keys: delete, speak, phrases, and emotes. The touchscreen also features the Use button containing options on how to share your message.

### Charging the wegowrite

Charge device, TTMT Speaker (SPKR), and keyboard at night or when not in use. Please only use TTMT-approved charging cables to charge your device.

### **Keyboard power**

Press the keyboard power button once to turn off and on. To conserve battery life, turn off the keyboard when not using with the wegowrite.

### Detach the magnetic keyboard (if applicable)

If your model's keyboard is detachable, place one hand on the keyboard, then grasp the top of the device with your other hand and gently pull away.

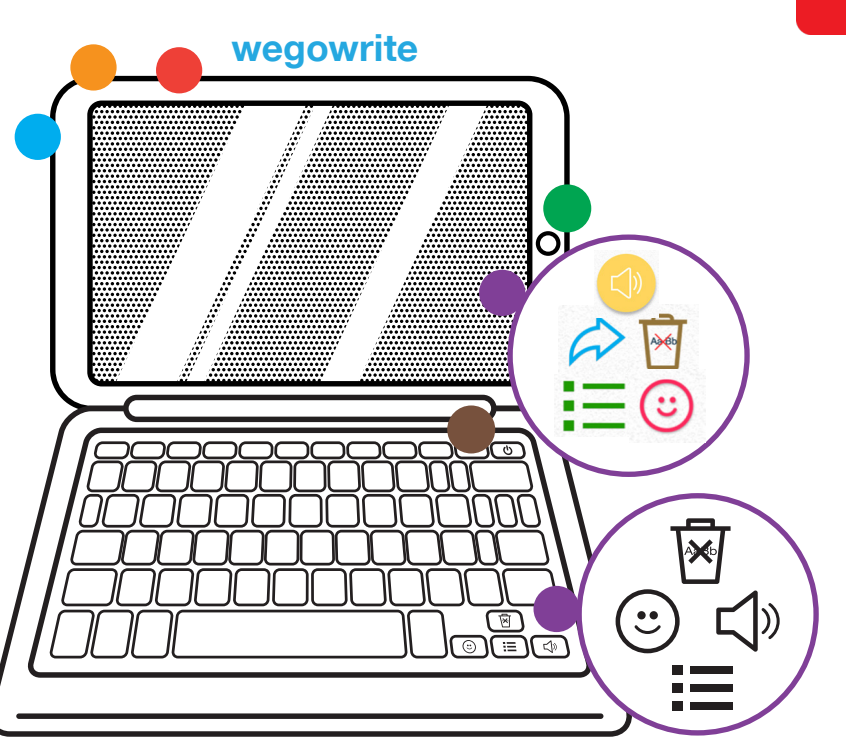

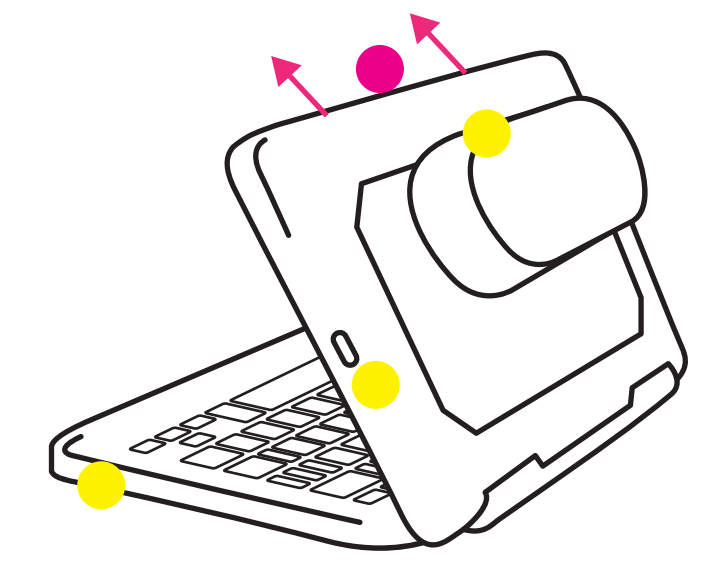

### Need help?

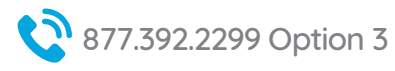

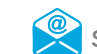

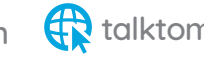